## <手話通訳士試験対策動画視聴方法>

 以下の URL をクリックして画像のページを表示させてください。 https://www.enkakukenshu-sagano.com/sign\_lang\_learning/

## テレビ(IPTV)・パソコン等による「遠隔地研修」

お申込みしたい研修名をクリックしてください。 また、視聴環境のご確認もお願いします。

手話通訳士 試験対策

申込締切日...2021年4月30日(金)

視聴環境の確認

受講者(受講が決定された方)のページ

お申し込みを済まされた方はこちらのページをご覧ください。 (新着情報も随時お知らせしております)

(C) 2017 社会福祉法人 全国手話研修センター

② 上記の画像の受講者(受講が決定された方)のページをクリックし、
ログイン画面を出して「ユーザー登録がお済みの方はこちら」の所に
【ご自身のメールアドレス】と【パスワード】を入力してログインしてください。

## テレビ(IPTV)・パソコン等による「遠隔地研修」

| ユーザー登録がお済みの方はこちら                                                                                                    |    |
|----------------------------------------------------------------------------------------------------|----|
| ご登録済みのメールアドレス、パスワードを入力して「ログイン」ボタンを<br>てください。<br>※2017年度~2020年度に受講された方も2021年度受講される場合は改めて、<br>「新規ユーザー登録」ボタンからお申込みください。 | 甲し |
| メールアドレス                                                                                                    |    |
| パスワード                                                                                                    |    |
| ログイン<br>パスワードをお忘れの方はこちら                                                                                              |    |
|                                                                                                    |    |

| 初めてユーザー登録される方はこちら                                                 |
|-------------------------------------------------------------------|
| 遠隔地研修の受講を希望される方はユーザー登録が必要です。<br>ユーザー登録がお済みでない方はこちらから新規登録を行ってください。 |
| 新規ユーザー登録                                                          |

③この画面が出たら「視聴する」を選んでください。

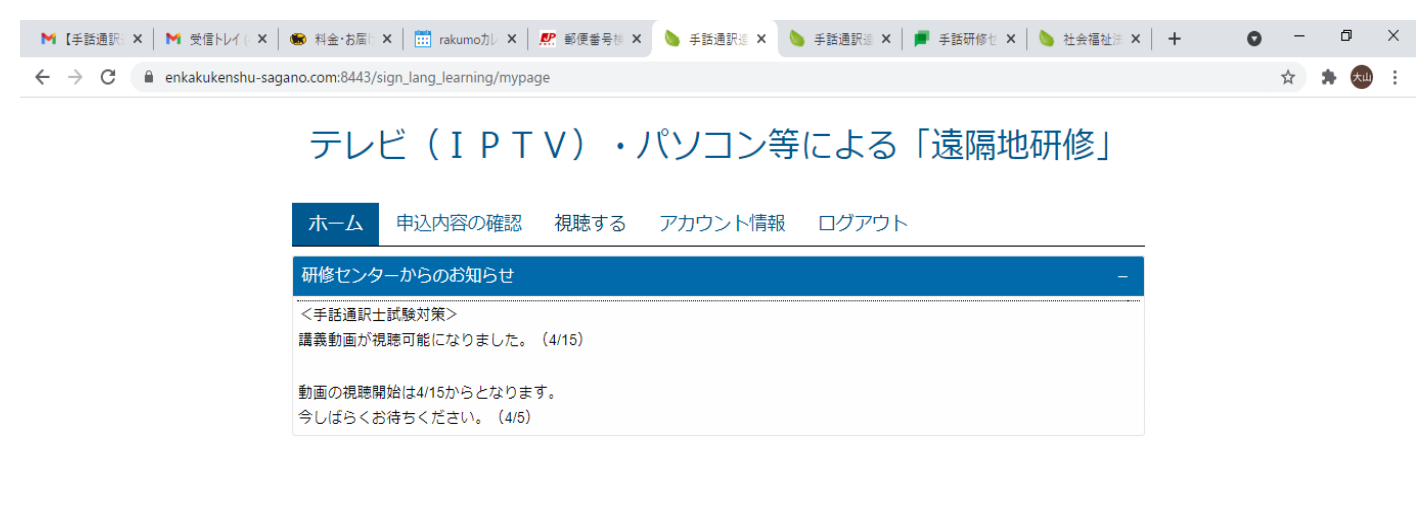

(C) 2017 社会福祉法人 全国手話研修センター

https://www.enkakukenshu-sagano.com:8443/sign\_lang\_learning/mypage/lecture

④ 見たい動画の年度をクリックしてください。

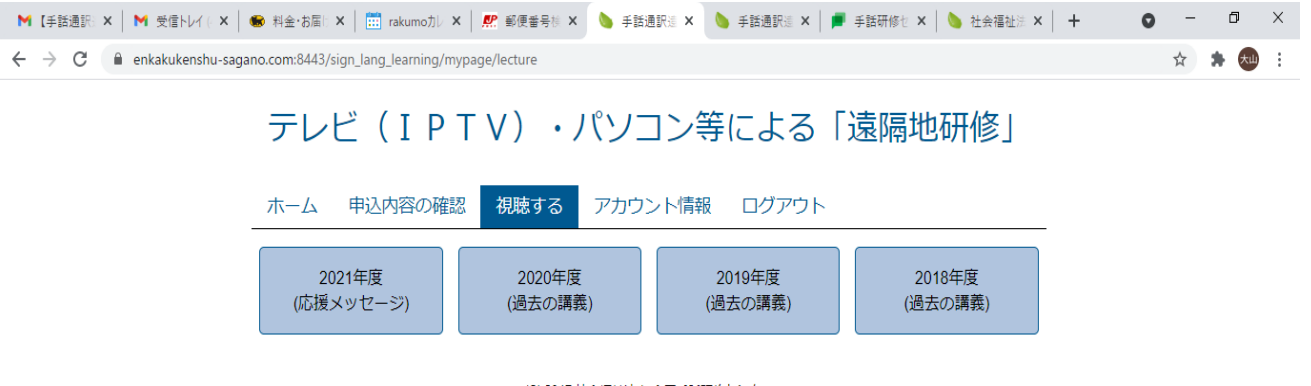

(C) 2017 社会福祉法人 全国手話研修センター

⑤ 見たい動画の(視聴)のボタンを押せば、動画が始まります。

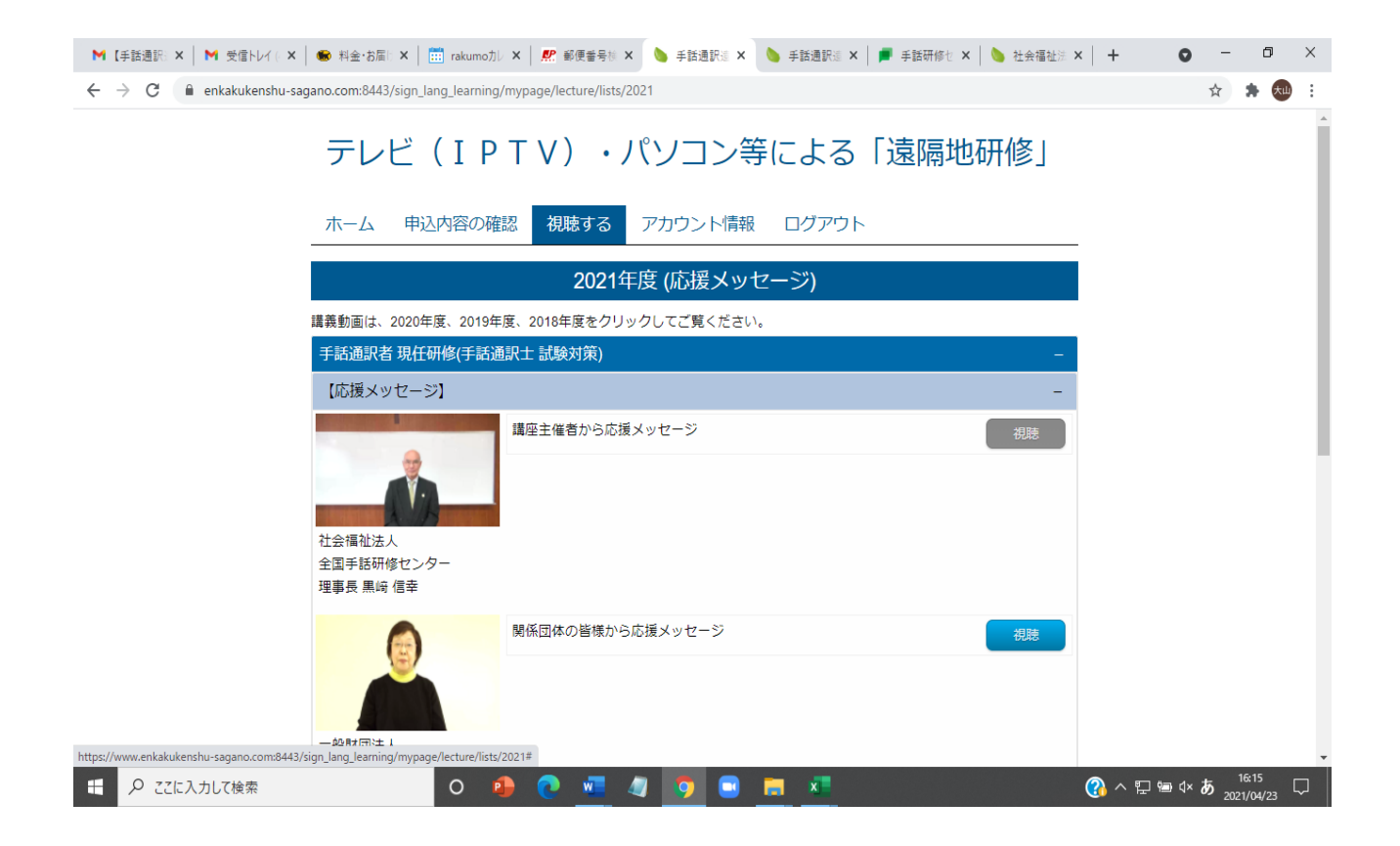

注意)動画を視聴される場合は Googlechrome をご使用ください。 インターネットエクスプローラーを使用されると動画再生部分が 真っ暗なままで再生されない場合があります。

| M 受信トレイ - 🗙 📔 受信トレイ ( 🗙 🖌 🍩 料金・お届 ( 🗙 🗍 makumoカレ                                       | ×   🧟 郵便番号标 × 🌭 手話通訳::: × 🌭 手話通訳::: ×   🔎 手話研修セ ×                       | 🌭 社会福祉法 🗙 🕇 🔷 🚽 🗇 🗙 |
|----------------------------------------------------------------------------------------|-------------------------------------------------------------------------|---------------------|
| $\leftrightarrow$ $\rightarrow$ C $($ enkakukenshu-sagano.com:8443/sign_lang_learning/ | nypage/lecture/lists/2020                                               | 🖈 🗦 🛤 🗄             |
| 手話通訳士 現任研修                                                                             |                                                                         | -                   |
| 【講義1】 デフファミリー 3                                                                        | 児ママの子育て                                                                 | -                   |
| 三児ママの子育て<br>Philoda 5ctate 4番(), Curicate<br>古 香                                       | デフファミリー 3 児ママの子育て                                                       | 視聴                  |
| [講師]                                                                                   |                                                                         |                     |
| 公益社団法人<br>兵庫県聴覚障害者協会                                                                   |                                                                         |                     |
| 青年部 古香氏                                                                                |                                                                         |                     |
| 【講義資料】<br>• 2020年度_士現任研修_「ラ                                                            | フファミリー 3 児ママの子育て」(古先生).pdf                                              |                     |
| PDF形式のファイルをご見いただくた<br>Adobe Readerがインストールされてい<br>人 Constant Reader                     | bには、アドビリーダー(Adobe Reader)が必要です。<br>ない場合は、下記アドビシステムズのサイトから無償でダウンロードできます。 |                     |
| 【講義2】 言語獲得における                                                                         | 医学的背景                                                                   | -                   |
| 2020年 #1989年11888年 (1988年1188年)<br>宮語獲得の医学的時間 他                                        | 言語獲得における医学的背景                                                           | 視聴                  |
| -есенияна сис-екрания                                                                  |                                                                         |                     |
| [講師]<br>秋田県立日ルビリニーシー                                                                   |                                                                         |                     |
| 次田県立5八ビ5チーショ<br>ン・精神医療センター                                                             |                                                                         |                     |

講義資料は資料動画の下部にリンクがあります。それをクリックしてダウンロー ドしてご覧ください。

資料を開くことができない場合はその下の Adobe Reader のアイコンをクリック して Adobe Reader をインストールしてください。

| ● ● ● ● 手話通訳遠隔地研修: 講義動画 ×                                            | +                                                   | 0          |
|----------------------------------------------------------------------|-----------------------------------------------------|------------|
| $\leftrightarrow$ $\rightarrow$ C $\triangle$ $$ enkakukenshu-sagano | .com/sign_lang_learni 🗟 🎓 🧶 🏘 单 💠 🗈 🙆 🕸 🧭 4 i 🌾     | 🏛 🗯 🚥 i    |
| 📰 アプリ 🌟 Bookmarks 🛅 写真・イラスト素材                                        | □ 本購入 □ 開発 □ 読み物 □ セミナー □ ライブ配信 □ 趣味 □ opensuse » □ | その他のブックマーク |
|                                                                      |                                                     |            |
| 【講義1】 デフファミリー:<br>-                                                  | 3 児ママの子育て –                                         |            |
| 三児ママの子育て                                                             | デフファミリー3児ママの子育て 視聴                                  |            |
|                                                                      |                                                     |            |
| [講師]<br>公益社団法人<br>兵庫県聴覚障害者協会<br>青年部 古香氏                              |                                                     |            |
| 【講義資料】<br>・ 2020年度_土現任研修_「 <sup>5</sup><br>PDF形式のファイルをご覧いただくた        | デフファミリー3児ママの子育て」(古先生).pdf                           |            |
| Adobe Readerかイシストールされてい<br>Gar Adobe<br>Acrobat Reader               | いない場合は、ト記アドビシステムスのサイトから無償でダウンロードできます。               |            |
| 【講義2】 言語獲得における                                                       | る医学的背景 +                                            |            |
| 【講義3】 聞こえない子ど                                                        | もの早期支援心理・ことば・家族 +                                   |            |
| 【講義4】 乳幼児期の手話                                                        | 言語の獲得が与える影響 +                                       |            |
| ■ 手話通訳士試験対docx へ                                                     |                                                     | すべて表示 X    |
|                                                                      |                                                     |            |